## JAK KUPOWAĆ NA RATY PAYU?

- Dodaj do koszyka wybrany pakiet lub/oraz szkolenia. Możliwość płatności ratalnej jest dostępne przy zakupie o łącznej wartości przekraczającej 300 zł brutto.
- 2. Złóż zamówienie i z dostępnych form płatności wybierz opcję "Raty PayU".
- 3. Wybierz ilość rat.
  - a. W przypadku wyboru 5 lub 10 rat są to raty nieoprocentowane (RRSO 0%).
    Np. zakup na kwotę 1200 zł z płatnością na 10 rat po 120 zł.
  - Inna opcja daje możliwość rozłożenia płatności nawet do 50 rat. Oprocentowanie jest wówczas zależne od ich ilości oraz kwoty.
- Wypełnij formularz z danymi osobowymi, danymi dotyczącymi dochodu, formy zatrudnienia, liczby osób w gospodarstwie domowym. Wszystkie dane muszą być poprawne - podanie fałszywych danych uniemożliwi możliwość zakupu na raty.
- Upoważnij partnera pożyczkowego (instytucję bankową) do wstąpienia do BIK (Biura Informacji Kredytowej) o ujawnienie informacji gospodarczych dot. zobowiązań i złóż wniosek.
- Poczekaj na odpowiedź partnera pożyczkowego, który zweryfikuje zdolność kredytową i zadecyduje o przyznaniu pożyczki.
- Na stronie pojawi się pozytywna lub negatywna weryfikacja oraz szczegółowe dane pożyczki (informacje zostaną także wysłane mailem). Zatwierdź je a następnie wybierz metodę weryfikacji dochodów – oświadczenie o wysokości dochodów.
- Przy pozytywnej weryfikacji zostaną wyświetlone warunki umowy pożyczki. Należy pobrać plik i zatwierdzić warunki.
- 9. W celu weryfikacji zostaniesz poproszony o wykonanie przelewu weryfikacyjnego na 1 zł (przelew zostanie zwrócony na konto). Aby przelew przeszedł weryfikację:
  - a. Musi zostać wykonany z rachunku bankowego podanego we wniosku.
  - b. Dane podane we wniosku muszą być zgodne z danymi na rachunku bankowym.
  - c. Musi być wykonany z Twojego indywidualnego rachunku (jeśli jest to konto współdzielone to musisz być pierwszym właścicielem konta).
  - d. Sprawdź czy podany w formularzu adres i dane z dowodu osobistego są takie same jak te widniejące w banku.
- 10. Po pozytywnym rozpatrzeniu wniosku i weryfikacji, Twój dostęp do Kcalmar.pro zostanie włączony zazwyczaj do 30 minut od zakończenia procesu.
- 11. W przypadku pytań i problemów związanych z całym procesem prosimy o kontakt bezpośrednio z instytucją, która udzielała kredytu.
- 12. Hermax sp. z o. o. nie bierze odpowiedzialności za ewentualne niepowodzenie podczas składania wniosku a także za wszelkie późniejsze kwestie związane z płatnościami rat.
- 13. Hermax sp. z o. o. informuje, że nie otrzymuje żadnych danych wprowadzonych do formularza weryfikacyjnego. Dane te trafiają bezpośrednio do partnera pożyczkowego.